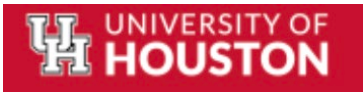

## Sourcing Event Approval

- After creating a sourcing event, it needs approval from designated approvers before it can be published. The Designated Approver(s) in the Sourcing Event Workflow will receive an email and an 'Action Item' (Flag Icon) in JAGGAER that the Request form has been submitted and is in Workflow awaiting approval. The Approver can access the Request Form to approve in multiple ways:
  - Menu Navigation: Sourcing > Approvals > Sourcing Events To Approve

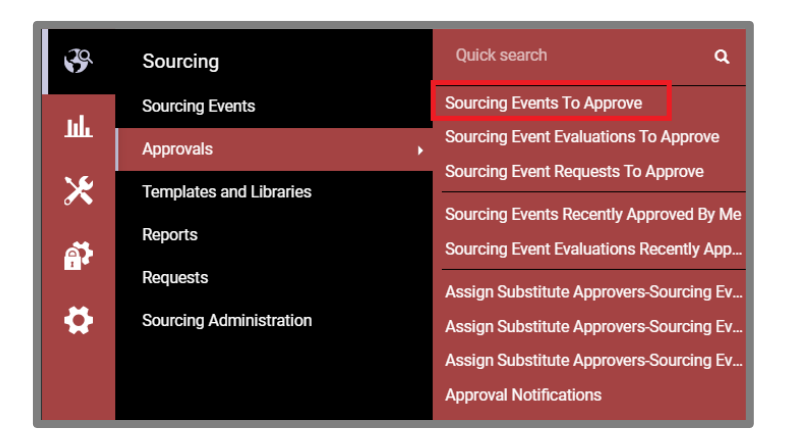

• Action Items (Flag Icon in Top Right of Screen): Click on the Flag and Click on the Item to Approve

| All 🔻                    | Search (Alt+Q) | ۹ | 0.00 USD 📜 | ♡ ► | 4 | 1 |  |  |
|--------------------------|----------------|---|------------|-----|---|---|--|--|
| Action Items             |                |   |            |     |   |   |  |  |
| My Assigned Approvals    |                |   |            |     |   |   |  |  |
| Sourcing Event Approvals |                |   |            |     |   |   |  |  |

• Quick Links (Widget in Sourcing Dashboard): My Sourcing Events to Approve

| Quick Links                    | 0 |
|--------------------------------|---|
| Create New Event               | 1 |
| Request Sourcing Event         |   |
| My Sourcing Events to Approve  |   |
| My Sourcing Events to Evaluate |   |
| Search Events                  |   |
| View Saved Searches            |   |

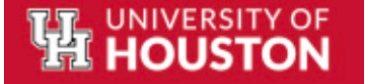

2. The Designated Approver clicks on the Event Number to Open it for Review and Approval.

|                                       |                                            |                   | All 👻                | Search (Alt+Q)                   | 0.00 USD 📜        | ♥ ▶ ▲ ▲          |
|---------------------------------------|--------------------------------------------|-------------------|----------------------|----------------------------------|-------------------|------------------|
| Approvals                             |                                            |                   |                      | Œ                                | Submit Date/Tim   | e Newest First 🔻 |
| Requisitions Purchase Order Change Re | equests Sourcing Events Evaluation         | Sourcing Events 1 | Procurement Requests | Sourcing Event Requests          |                   |                  |
| Your Selections ⊣←                    | Total Results 1 Display 20 per folder 🔹    |                   |                      |                                  |                   |                  |
| Date Range                            | MY SOURCING EVENT APPROVALS 1              |                   |                      |                                  |                   | ~                |
| All Dates 🗸                           | EVENT NUMBER                               | EVENT TITLE       | ASSIGNED APPROVER    | SUBMITTED DATE/TIME              | SUBMITTED BY      |                  |
| View Approvals For<br>My Approvals 🗸  | RFP-730-UOH1-3269-2024                     | AT TEST 23/08     | Abhishek Thilakan    | 8/23/2024 9:02 AM                | Abhishek Thilakan | Approve          |
| Filters                               | Event Type RFP<br>Open Date/Time 8/22/2024 | 12:00 AM CDT      | Folders 0            | Days in folder [My Sourcing Even | t Approvals]      |                  |

- 3. After reviewing the event, the Approver clicks on the Workflow Actions button and selects one of the following:
  - Approve (select to Approve request)
  - Assign to Myself (select to return it to the Requester. Note: other menu options become available if you assign it to yourself)

|                                                 |                                                |                                               | All 👻 | Search (Alt+Q) | ۹          | 0.00 USD 📜            | ♡ |  |
|-------------------------------------------------|------------------------------------------------|-----------------------------------------------|-------|----------------|------------|-----------------------|---|--|
| Sourcing  Approvals  Sourcing Events To Ap      | pprove                                         |                                               |       |                |            |                       |   |  |
| Back to Approvals                               | 1 of 1 Results 🔻 😮 Fo                          | Ider: My Sourcing Event Approvals             |       |                |            |                       |   |  |
| This event is <b>Pending Approval</b> . It must | t be approved before it can be o               | pened as scheduled on 8/22/2024 12:00 AM CDT. |       |                | Workf      | flow Actions 🔻        |   |  |
| AT TEST 23/08                                   | Setup                                          |                                               |       |                | Eve<br>For | prove                 |   |  |
| Type: Request for Proposal<br>(G&S)             | Event Title *                                  | AT TEST 23/08                                 |       |                | Pul        | t on Hold<br>ject     |   |  |
| Event Status: Pending                           | Event Type 😧                                   | Request for Proposal (G&S)                    |       |                | Ret        | turn to Draft         |   |  |
| Settings and Content 🖤                          | Work Group                                     | UofH                                          |       |                | Ret        | turn to Shared Folder |   |  |
| Setup 🗸                                         | Event Number *                                 | RFP-730-UOH1-3269-2024                        |       |                | Ad         | d Ad-Hoc Step         |   |  |
| Users 🗸                                         | Stage Title                                    |                                               |       |                |            |                       |   |  |
| Description 🗸                                   | . Did Information                              |                                               |       |                |            |                       |   |  |
| Prerequisites 18                                | ✓ Bid Information                              |                                               |       |                |            |                       |   |  |
| Buyer Attachments 5                             | Business Unit *                                | UH-730 🗸                                      |       |                |            |                       |   |  |
| Supplier Attachments                            | Project Manager *                              | TEST                                          |       |                |            |                       |   |  |
| Questions 19                                    | Please select the Type of                      | Goods and Services Between \$1M and \$5M ↓    |       |                |            |                       |   |  |
| Items 1                                         | Form *                                         |                                               |       |                |            |                       |   |  |
| Suppliers 1                                     | Who is the incumbent<br>vendor, if applicable? |                                               |       |                |            |                       |   |  |
| Tools »                                         | When does the current                          |                                               |       |                |            |                       |   |  |
|                                                 | applicable?                                    |                                               |       |                |            |                       |   |  |
|                                                 | Estimated Contract Start                       |                                               |       |                |            |                       |   |  |
|                                                 | ★ Required                                     |                                               |       | Save Pr        | ogress     | Next >                |   |  |

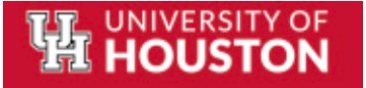

4. The Approver also has the option to add an Ad-hoc approval step, if required. To do this, click on Add Ad-Hoc Step under Workflow Actions.

|                                                                                              |                                                       |                                              | All 🔻 | Search (Alt+Q) | ۹          | 0.00 USD 📜           |  |  |  |  |
|----------------------------------------------------------------------------------------------|-------------------------------------------------------|----------------------------------------------|-------|----------------|------------|----------------------|--|--|--|--|
| Sourcing   Approvals  Sourcing Events To Approve                                             |                                                       |                                              |       |                |            |                      |  |  |  |  |
| C Back to Approvals         1 of 1 Results ▼         < > Folder: My Sourcing Event Approvals |                                                       |                                              |       |                |            |                      |  |  |  |  |
| This event is <b>Pending Approval</b> . It must                                              | be approved before it can be op                       | ened as scheduled on 8/22/2024 12:00 AM CDT. |       |                | Workfle    | ow Actions 🔻         |  |  |  |  |
| AT TEST 23/08<br>RFP-730-U0H1-3269-2024                                                      | Setup                                                 |                                              |       |                | Eve<br>For | rove<br>ward To      |  |  |  |  |
| Type: Request for Proposal                                                                   | Event Title *                                         | AT TEST 23/08                                |       |                | Put        | on Hold              |  |  |  |  |
| Event Status: Pending                                                                        | Event Type 😢                                          | Request for Proposal (G&S)                   |       |                | Ret        | urn to Draft         |  |  |  |  |
| Settings and Content 🖤                                                                       | Work Group                                            | UofH                                         |       |                | Ret        | urn to Shared Folder |  |  |  |  |
| Setup 🗸                                                                                      | Event Number *                                        | RFP-730-U0H1-3269-2024                       |       |                | Add        | Ad-Hoc Step          |  |  |  |  |
| Users 🗸                                                                                      | Stage Title                                           |                                              |       |                |            |                      |  |  |  |  |
| Description 🗸                                                                                |                                                       |                                              |       |                |            |                      |  |  |  |  |
| Prerequisites 18                                                                             | ✓ Bid Information                                     |                                              |       |                |            |                      |  |  |  |  |
| Buyer Attachments 5                                                                          | Business Unit *                                       | UH-730 ~                                     |       |                |            |                      |  |  |  |  |
| Supplier Attachments 🗸                                                                       | Project Manager *                                     | TEST                                         |       |                |            |                      |  |  |  |  |
| Questions 19                                                                                 | Please select the Type of                             | Goods and Services Between \$1M and \$5M ✓   |       |                |            |                      |  |  |  |  |
| Items 1                                                                                      | Form *                                                |                                              |       |                |            |                      |  |  |  |  |
| Suppliers 1                                                                                  | Who is the incumbent vendor, if applicable?           |                                              |       |                |            |                      |  |  |  |  |
| Tools >>                                                                                     | When does the current contract expire, if applicable? |                                              |       |                |            |                      |  |  |  |  |
|                                                                                              | Estimated Contract Start                              | m                                            |       |                |            |                      |  |  |  |  |
|                                                                                              | ★ Required                                            |                                              |       | Save Pro       | ogress     | Next >               |  |  |  |  |

5. You can set the position of the ad-hoc step, name the step, and assign one or more approvers. Click *Save* to finalize these settings.

| Add Ad-Hoc Step    |                                  |  |  |  |  |  |
|--------------------|----------------------------------|--|--|--|--|--|
| After              | Initial Program Manager Review 🗸 |  |  |  |  |  |
| Step Name *        | Ad-hoc 1                         |  |  |  |  |  |
| Ad-Hoc Approvers * | Inman, Monte ×                   |  |  |  |  |  |
| Comments           |                                  |  |  |  |  |  |
|                    |                                  |  |  |  |  |  |
|                    | 1000 characters remaining        |  |  |  |  |  |
|                    |                                  |  |  |  |  |  |
| * Required         | Save Close                       |  |  |  |  |  |

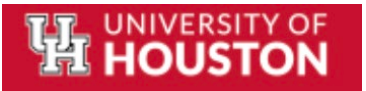

6. To confirm the addition of the new ad-hoc step, navigate to the Approvals Tab under Tools. The new step will be displayed there.

|                                                                                                    |                                                                                                    | All 👻            | Search (Alt+Q) Q                                                  | 0.00 USD 📜 🗢                                         | •                         |  |
|----------------------------------------------------------------------------------------------------|----------------------------------------------------------------------------------------------------|------------------|-------------------------------------------------------------------|------------------------------------------------------|---------------------------|--|
| Sourcing  Approvals  Sourcing Events To Approvals                                                                                                    | prove                                                                                                    |                  |                                                                   |                                                      |                           |  |
| Gack to Approvals      1 of 1 Results      I of 1 Results      Folder: My Sourcing Event Approvals                                                                     |                                                                                                    |                  |                                                                   |                                                      |                           |  |
| This event is Pending Approval. It must                                                                                                    | be approved before it can be opened as scheduled on 8/22/2024 12:00 AM CDT.                                                                                                    |                  | Workflow A                                                        | ctions 🔻                                             |                           |  |
| AT TEST 23/08<br>RFP-730-UOH1-3269-2024                                                                                                    | Approvals                                                                                                    |                  |                                                                   |                                                      |                           |  |
| Type: Request for Proposal<br>(G&S)<br>Event Status: Pending<br>Settings and Content ><br>Tools ><br>Internal Notes<br>Exports and Imports<br>Q & A Board<br>Approvals | Sourcing Event Approval Workflow Sourcing Event Evaluation Workflow Show skipped steps Orientation Horizontal  Event Submitted Notification Sent Horizontal  Initial Program Manager Review Ad-hor Future Ad-hor Future View appr View appr | ⇒1<br>→<br>overs | Risk Management Review<br>Future -+<br>View approvers<br>Expedite | OCA Review<br>Future →<br>View approvers<br>Expedite | Final Progra<br>fi<br>Vie |  |
| Award Notifications                                                                                                    |                                                                                                    |                  |                                                                   |                                                      |                           |  |